How it works:

- 1. Open the Amazon app on your phone
- 2. Select the main menu (=) & tap on "AmazonSmile" within Programs & Features
- 3. Select "St James Catholic Church Potosi" as your charity
- 4. Follow the on-screen instructions to activate AmazonSmile in the mobile app